# **Registration/Logging In**

# Register for an Account

**NOTE:** If you have already registered you can skip this section. **NOTE:** The account you create will be active for 400 days from the date of the last login.

## Registration

To register for an account with the City of Madison Licenses and Permits, click on "Register for an Account".

| City<br>M          | of<br>ADISON              |                                           | HOME                          | MY ACCOUNT           | SERVICES AGE    |               | JS SEARCH                          | *              |
|--------------------|---------------------------|-------------------------------------------|-------------------------------|----------------------|-----------------|---------------|------------------------------------|----------------|
| CITY OF<br>MADISON |                           | NSES &                                    | PERMI                         | City of Madison Lice | enses & Permits |               |                                    | ŶŁ.            |
| Clerk              | Deve                      | lopment Services<br>Center                | Engineering                   | Fire Prevention      | Parks           | Public Health | Street Vending &<br>Sidewalk Cafes | Support Center |
|                    |                           |                                           |                               |                      |                 | Register fo   | or an Account   Login              |                |
|                    | Home                      | Permitting                                |                               |                      |                 |               |                                    |                |
|                    |                           |                                           |                               |                      |                 |               |                                    |                |
| С                  | ITY OF                    |                                           | ENSES & PEI                   | RMITS                |                 |               |                                    |                |
| We                 | e are plea<br>eek, to the | sed to offer our cu<br>e Licenses & Permi | istomers access<br>ts portal. | , 24 hours a day,    | 7 days a        |               |                                    |                |

## Disclaimer

Read the disclaimer, and if you agree, check the box below the disclaimer and click "Continue Registration".

| General Disclaimer                                                                                                    | 1 |
|----------------------------------------------------------------------------------------------------|---|
| Please use the following links to view the disclaimers.                                                                                           | Ε |
| Conditions & Use                                                                                                    | - |
| Accessibility                                                                                                    |   |
| Privacy                                                                                                    |   |
| Security Policy                                                                                                    |   |
| Once you have viewed the appropriate disclaimers check the 'I have read and accepted the above terms.' checkbox and click 'Continue Registration' |   |
|                                                                                                    |   |

Continue Registration »

### **Enter Account Information**

On the next screen enter the pertinent information to setup an account and click "Continue Registration".

**NOTE:** Fields marked with a red asterisk (\*) are required fields and must have values. **NOTE:** Please be a complete as possible in filling out fields.

**NOTE:** It is important to supply a valid email address. Successful completion of this process will end with a validation email sent to this address. This email allows the activation of the account.

After entry of fields on the account screen, the success screen should be displayed. An email will be sent to the email address entered during the registration process.

### Activate

You will receive an email after entering your account information, with a link at the bottom for account activation. Click the link to activate your account.

**NOTE:** Check your emails SPAM/JUNK folder if you don't find the email in your Inbox.

### **Logging In**

To login, click on Login in the upper right hand corner, then enter the User Name and Password that you selected when registering.

**NOTE:** The User Name or E-Mail box will accept either the user name you created when registering or the email address you used when registering.

| City<br>MA         | of                         |                                         | HOME                          | MY ACCOUNT         | SERVICES AC      | GENCIES | CONTACT US     | SEARCH                             | <b>»</b>         |
|--------------------|----------------------------|-----------------------------------------|-------------------------------|--------------------|------------------|---------|----------------|------------------------------------|------------------|
| CITY OF<br>MADISON |                            | NSES &                                  | PERMI                         | City of Madison Li | censes & Permits | h       |                |                                    | AL.              |
| Clerk              | Deve                       | lopment Services<br>Center              | Engineering                   | Fire Preventio     | n Parks          | Public  | : Health       | Street Vending 8<br>Sidewalk Cafes | k Support Center |
|                    |                            |                                         |                               |                    |                  |         | Register for a | n Account   Login                  | ]                |
|                    | Home                       | Permitting                              |                               |                    |                  |         |                |                                    |                  |
|                    |                            |                                         |                               |                    |                  |         |                |                                    |                  |
| СІ                 | TY OF I                    | MADISON LICI                            | ENSES & PEI                   | RMITS              |                  |         |                |                                    |                  |
| We                 | e are pleas<br>eek, to the | sed to offer our cu<br>Licenses & Permi | ustomers access<br>ts portal. | , 24 hours a day   | , 7 days a       |         |                |                                    |                  |

#### ACCOUNT VERIFICATION

Welcome. If you are an existing user, please enter your user name and password in the LOGIN box. To add a license to your account, please click on the Account Management link after login and follow the prompts.

If you've forgotten your password, please click on the "I've forgotten my password" link, enter your email address and a new password will be sent to you. Please be sure to change your password once you have logged in with the password we have provided for you.

#### New Users

If you do not have an account, but would like to apply for a permit, you will need to register for an account. Please click on the "Register Now" button below to register. Once you have an account, you will have the added benefits of seeing a history of applications, access to invoices and receipts, checking on the status of pending activities, and more.

| Logi      | n                                  |
|-----------|------------------------------------|
| User<br>I | Name or E-mail:                    |
| Pass      | sword:                             |
| Log       | in »                               |
| R         | emember me on this computer        |
|           | I've forgotten my password         |
|           | New Users: Register for an Account |

# Associate a License

Associating a license is part of managing your account with the City of Madison, click on **Account Management**.

|                                                           |                                                          | on Parka Public Health                    | Street Vending &       | The second |
|-----------------------------------------------------------|----------------------------------------------------------|-------------------------------------------|------------------------|------------|
| Center:                                                   |                                                          | Logged in as: Jeff Moyer   <u>Account</u> | on Wanagement   Logout | CERTAINS . |
| Home Permitting L                                         | icenses                                                  |                                           |                        |            |
| Welcome Jeff Moyer<br>You are now logged in.              |                                                          |                                           |                        |            |
| To get started, select one of th                          | e services issed below:                                  |                                           |                        |            |
| Permitting<br>Apple for a Permit<br>Obtain a Fee Estimate | Licenses<br>Apply for a Lipense<br>Obtain a Fee Estimate |                                           |                        |            |

## Manage Your Account

Under License Information is a list of licenses that are currently associated with this account. To remove a license that is currently associated click **Remove my License**.

To add a new license click **Add a License** at the bottom of the screen.

| Account type                                                                                                    |                                                                                                    |
|----------------------------------------------------------------------------------------------------|----------------------------------------------------------------------------------------------------|
| icensed Professional Account                                                                                                    |                                                                                                    |
| Login Information                                                                                                    |                                                                                                    |
| User Name:<br>e-Mail:<br>Pessword:<br>Security Question:                                                                                                    | imoyer<br>imoyer@otyofmadison.com<br>*****<br>Name of Pet,What is the name of your first pet?                                                                                                    |
| Contact Information                                                                                                    | _ Edt                                                                                                    |
| Jeff Moyer<br>Personal<br>205 Main St<br>jimoyer@cityofmadison.com<br>Preferred Method of<br>Contact: E-<br>License Information                                                      | Mome Phone: 608-555-5555<br>Work Phone: 608-444-444<br>Mobile Phone: 608-333-3333<br>Fax: 608-222-2222<br>-mail                                                                                                    |
| You may add professional licen-<br>reed to be validated by the age<br>TOH LICHTFELD<br>COUNTRY PLUMBER<br>P 0 BOX 539<br>PORTAGE WI 53901<br>Home Phone: 6007422648<br>Mobile Phone: | es(a) to your public user account by dicking the Add a License button. Your professional license(a) may<br>impy before you can use it.<br>WI CST Remove my license<br>WI 138001<br>Issued:<br>Expires:<br>Insured Max:<br>Statua: Approved<br>Contractor's License #1<br>Contractor's License #1 |

| City of Madison Licenses & Permits | Street<br>Terrace<br>Account<br>Setup |
|------------------------------------|---------------------------------------|
|                                    | Setup                                 |

# Search the License

To locate the license to associate to the Registered User the License Type and License Number are needed. If unsure of this information call the City of Madison Engineering Department.

Once the information has been entered select **Find License** 

| Updating<br>Adding a L                                         | Your Account:<br>License:                                                                                 |                                                                          |                                                                     |        |  |
|----------------------------------------------------------------|----------------------------------------------------------------------------------------------------|--------------------------------------------------------------------------|---------------------------------------------------------------------|--------|--|
| By adding a<br>of Madison (                                    | professional license you m<br>Citizen Access Portal.                                                      | ay gain access to addi                                                   | ional features in the C                                             | Tity . |  |
| Select a lice<br>must be vali<br>display cont                  | onse type and enter a licens<br>id and active to add it to yo<br>tact the City.                           | e number to look up y<br>ur citilizen account. If                        | our license. Your licens<br>your license does not                   | 14     |  |
| In certain ci<br>after identify<br>these cases,<br>limited per | iccumstances, such as licen<br>ying your license(s) a City<br>, your access to certain<br>nding approval. | e-right by proxy throu<br>imployee must perform<br>features of the Citiz | gh an employer even<br>n additional validation.<br>en Portal may be | In     |  |
| If your Lic                                                    | ense does not display:                                                                                    |                                                                          |                                                                     |        |  |
| - One of y<br>- Your Lic                                       | your License Dates has o<br>cense is not in our datab                                                     | expired<br>ase                                                           |                                                                     |        |  |
| For certain t<br>your City Is                                  | types of licenses you will ne<br>isued License Number                                                     | ed a State Issued Lice                                                   | nse Number for others                                               | i use  |  |
| City Issued<br>• Elect<br>• Elect<br>• Elect                   | tridan Master<br>tridan Maintenance<br>trician Specialist                                                 |                                                                          |                                                                     |        |  |
| State Issued<br>Plum                                           | d<br>ber                                                                                                  |                                                                          |                                                                     |        |  |
|                                                                |                                                                                                    |                                                                          | indicates a required (                                              | field. |  |
| License                                                        | Information                                                                                               |                                                                          |                                                                     |        |  |
| Tiennen Ti                                                     | vpe: "License N                                                                                           | umber:                                                                   |                                                                     |        |  |

## Select the License

Click the License Number to associate or click on Search Again if it is the incorrect license.

\***Note** – the city of Madison will review and approve the association before it is approved. This process will take up to 24 hours. For that time period the license will not be available. An email will be sent when approved or rejected.

| erk Development Ser                                                                                                    | vices Engineering Fire Preve                                     | ention Parks Public Health                             | Street Vending &        | Support Ce |
|----------------------------------------------------------------------------------------------------|------------------------------------------------------------------|--------------------------------------------------------|-------------------------|------------|
| Contra                                                                                                    |                                                                  | Logged in as: Jeff Moyer   Acc                         | ovreManagement 1 Logout |            |
| Home Permittie                                                                                                    | na Licenses                                                      |                                                        |                         |            |
| tronte Petrinun                                                                                                    | C.C.C. C.C.                                                      |                                                        |                         |            |
|                                                                                                    |                                                                  |                                                        |                         |            |
|                                                                                                    |                                                                  |                                                        |                         |            |
|                                                                                                    |                                                                  |                                                        |                         |            |
| Adding a License:                                                                                                    |                                                                  | * india                                                | ates a required field.  |            |
| Adding a License:                                                                                                    |                                                                  | * india                                                | ates a required field.  |            |
| Adding a License:<br>License Information                                                                                    |                                                                  | * india                                                | ites a required field.  |            |
| Adding a License:<br>License Information                                                                                    | lookup criteria                                                  | * india                                                | ates a required field.  |            |
| Adding a License:<br>License Information<br>1 results found matching 1<br>Select the license number you                     | lookup criteria<br>u wish to associate with your account. Select | * india<br>t "Search Again' to perform another licens  | ates a required field.  |            |
| Adding a License:<br>License Information<br>1 results found matching 1<br>Select the license number you<br>Showing 1-1 of 1 | lookup criteria<br>u wish to associate with your account. Select | * indici<br>t 'Search Again' to perform another licens | ates a required field.  |            |